## ?????/????? ????

1286 <u>תחזוקה ,שאלונים</u> 1286

מאמר זה מסביר את מסך הוספת/עדכון שאלה ומאפייניה (שני המסכים של עדכון והוספת שאלה זהים ולכן ישנו פירוט רק על בניסה דרך בפתור 'הוספה')

תחזוקה > ניהול מחקרים ושאלונים > ניהול לצורך הוספת שאלה יש לגשת לתפריט העליון לתפריט

ייפתח המסך הבא: הוספה כפתור רצוי > <u>שאלוון</u> בחירת שאלות לשאלונים >

| 87 | הוספת שאלה |           |           |      |       |      |           |        | ×           |
|----|------------|-----------|-----------|------|-------|------|-----------|--------|-------------|
|    |            |           |           |      |       |      |           |        | 1           |
| Г  | ~          |           |           |      |       |      | נושא      |        |             |
|    | $\sim$     |           |           |      |       |      | סט תשובות |        | 2           |
|    |            | שאלת סיום | אאלת המשך | ע    | פתוחה | שאלה | נ חובה    | שאלו   |             |
| L  |            | ושך       | שאלת המ   | גופן | צבע   | ציון |           |        | תשובה       |
| L  |            |           | 0         |      |       | 0    |           |        |             |
| L  |            |           |           |      |       |      |           |        |             |
| L  |            |           |           |      |       |      |           |        |             |
| L  |            |           |           |      |       |      |           |        |             |
| F  |            |           |           |      |       |      |           | ו שאלה | הוראות למיק |
| ŀ  |            |           |           |      |       |      |           |        | 3           |
| L  |            |           |           |      |       |      |           |        |             |
| L  |            |           |           |      |       |      |           |        |             |
| L  |            |           |           |      |       |      |           |        |             |
| Г  |            | אישור 🗸   | ביטול     | X)   |       |      |           |        | 4           |

לצורך הסבר על המסך נחלק את המסך למספר חלקים:

חלק 1: יצירת/הוספת השאלה.

בחלק זה יש לבחור את השאלה מתוך רשימת השאלות שהוקמו ובמידה והשאלה לא קיימת יש ליצור אותה:

בלחיצה על הכפתור

ייפתח המסך הבא:

| 💙 לשאלונים | ניהול רשימת השאלות |     |   | J.                     |                           | ×        |
|------------|--------------------|-----|---|------------------------|---------------------------|----------|
|            | חיפוש 🛷            |     |   | נוך השאלה [            | <mark>הקלד מילה</mark> מח |          |
| ^          |                    |     |   |                        | שאלה                      | קוד שאלה |
|            |                    |     |   | דמות                   | האם יש התל                | 1        |
|            |                    |     |   | כעבר במקום אחר         | האם עבדת נ                | 2        |
|            |                    |     |   | משרה אותה אתה מבקש     | מהו היקף הנ               | 3        |
|            |                    |     | 1 | ה נשאלה. האם יש תשובה? | שאלה חשובו                | 4        |
|            |                    |     |   |                        | עידו שלום?                | 5        |
|            |                    |     |   |                        | (עידו כהן                 | 6        |
|            |                    |     |   | ה צהריים               | סדר יום - קפ              | 7        |
|            |                    |     |   | נן תרופות צהריים       | סדר יום - מו              | 8        |
|            |                    |     |   | וחת צהריים             | סדר יום - אר              | 9        |
|            |                    |     |   | חת פתיחה               | סדר יום - שי              | 10       |
|            |                    |     |   | יים?                   | עיסוק? תחומ               | 11       |
|            |                    |     |   | מבוקשים                | תחומי עיסוק               | 12       |
|            |                    |     |   |                        | בדיקה                     | 13       |
| *          |                    |     |   |                        | שוגלה חדשי                | 1/       |
| גה         | יציא 🐰             | בחר | R | הוספת שאלה             | שאלה                      | עדכן 属   |

| עדכון | שינוי מקסמ השאלה                                                     |
|-------|----------------------------------------------------------------------|
| שאלה  |                                                                      |
| הומפת | הוספת שאלה חדשה - ע"י<br>הקלדת מקסמ השאלה                            |
| שאלה  |                                                                      |
| בחר   | בחירת שאלה לתוך השאלון ע"י<br>סימון השורה הרצויה ולחיצה על<br>ברכתור |
| יציאה | הכפוזו<br>יציאה מהמסך                                                |

|            | , ,                                                                            |
|------------|--------------------------------------------------------------------------------|
| נושא       | <u>רשימת הנושאים</u> שיוך נושא לשאלה מתוך                                      |
|            | <u>שויכה לשאלון</u> ו <u>שהוקמה</u>                                            |
| סמ תשובות  | רלוונמית לשאלה <u>סמ תשובות</u> בחירת                                          |
|            | במידה ומדובר בשאלה סגורה                                                       |
| שאלת חובה  | במידה ומדובר בשאלת חובה שלא ניתן                                               |
|            | לדלג עליה. יש לסמז תיבה זו ב"V"                                                |
|            | שאלונים במאבלמ - ורלוונמי רה ל                                                 |
|            | ( מחקרים )                                                                     |
| מאלה פתוחה | רמידה ורואית לתם לממלא השאלוז חירם                                             |
|            | אהחא למילוי חשורה פתוחה יוש לחמי                                               |
|            | בקטם גם גיו יומיבור מיישון.<br>הירה זו ר"V"                                    |
|            |                                                                                |
|            | טימון וזיבו זו ב ע מבפא בי מפנים<br>לאווילה גי מכאווירה אי אוול איילה ארב גבוה |
|            | כשאלה זו מתשובה של שאלה אחרת (ראה                                              |
|            | שדה "[] שאכת המשך" מטה) (רכוונטי רק                                            |
|            | ( שארונים במאברט - מחקרים ר                                                    |
| שאלת סיום  | במידה ורוצים להפסיק את מילוי השאלון                                            |
|            | בשאלה ספציפית כל עוד לא רוצים                                                  |
|            | שהמשתמש יענה על כל השאלון, יש לסמן                                             |
|            | שאלונים תיבה זו ב"V" (רלוונטי רק ל                                             |
|            | ( במאבלמ - מחקרים                                                              |
| תשובה      | , תוצג רשימת <u>סט תשובות</u> במידה ונבחר                                      |
|            | התשובות הרלוונמית לסמ זה                                                       |
| ציון       | קביעת ציון לתשובה - עתידי                                                      |
| צבע        | קביעת צבע התשובה - עתידי                                                       |
| גופן       | הגדרת גופן רגיל או מודגש - עתידי                                               |

הוראות מילוי השאלה. הזנת חלק 3 - הוראות למילוי : אזור

לא ניתן לבחור את אותו מספר שאלה יותר מפעם אחת בשאלון

## בחירת שאלה

## סיום.

השאלות בשאלון מסודרת על פי סדר המענה. במידה ומענה על שאלות ההמשך גורמות למשתמש לדלג על שאלות (בגלל סדר השאלות במערכת), המערכת תחזיר את המשתמש לענות עליהן וכל זה כל עוד לא הוגדרה שאלת

(רלוונמי רק ל שאלונים במאבלמ - מחקרים מענה על שאלות המשך (רלוונמי רק ל

ביה שניתן ההמשך שניתן יהיה 2. לבחור אותן

שלבים מקדימים לבחירה זו:

1. להקים את כל השאלות של השאלון

[...] שאלת המשך במידה ואחת מהתשובות בסט התשובות אמורה להוביל לשאלה אחרת, יש ללחוץ על ה[...] ולבחור את השאלה שאליה שאלונים התשובה תתנתב.(רלוונטי רק ל ( במאבלמ - מחקרים )

חלק 4 - אזור הכפתורים:

בימול

ביטול הפעולה

אישור

אישור הפעולה

תהליך בניית שאלונים חזרה למאמר

ניהול שאלות לשאלונים חזרה ל

בתובת אתר: https://kb.nativ.app/article.php?id=261